# CUSP에서 추적 로그 활성화 및 수집

# 목차

### 소개

이 문서에서는 추적 로그를 활성화하고 수집하는 데 Cisco CUSP(Unified SIP Proxy)에서 사용할 수 있는 다양한 옵션에 대해 설명합니다. 추적은 GUI 또는 CLI에서 활성화 및 수집할 수 있습니다. 이 문서에서는 각 절차에 대해 자세히 설명합니다.

### 추적 로그 사용

#### GUI에서

- 1. CUSP GUI에 로그인합니다(http://<IP Address of CUSP Module>/).
- 2. Troubleshoot < Traces로 이동합니다.

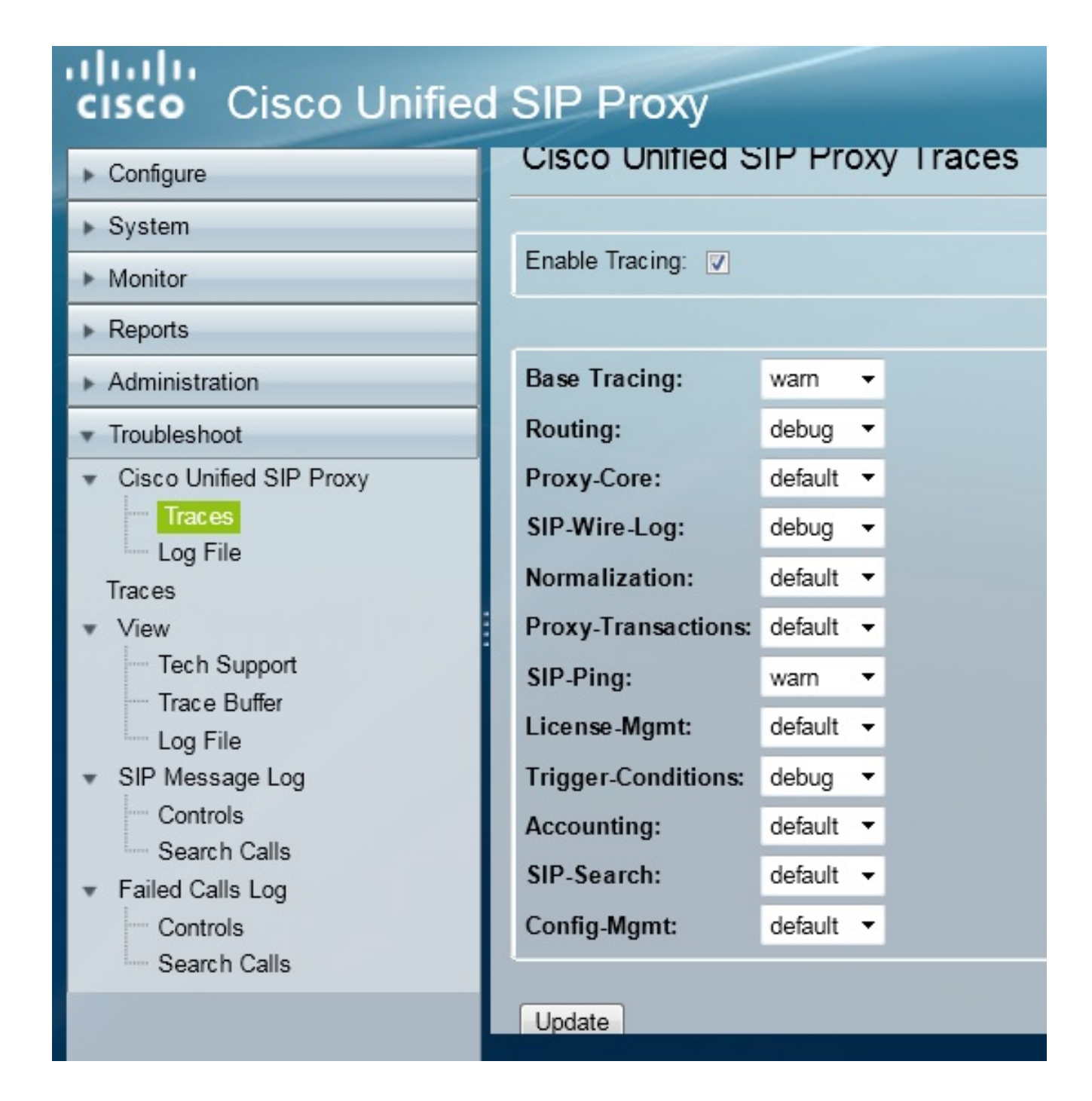

- 3. Enable Tracing(추적 **활성화**) 상자를 선택한 다음 문제를 해결할 필수 구성 요소를 선택하고 디버그로 수준을 설정합니다.
- 4. 필요한 변경 후 업데이트를 클릭합니다.

#### CLI에서

1. CUSP 모듈에 액세스하고 CUSP 모드로 이동합니다.

Router#**service-module sM 2/0 session** Trying 10.106.122.8, 2131 ... Open CUSP# **cusp** CUSP(cusp)#

2. 추적을 활성화하려면 trace enable 명령을 실행합니다.

3. 필요한 CUSP 구성 요소를 선택하고 추적 수준을 디버깅으로 설정합니다.

| MyCUSP-9(cusp) # tr | ace level debug component ?          |
|---------------------|--------------------------------------|
| routing             | Routing component                    |
| proxy-core          | Proxy Core Component                 |
| sip-wire-log        | SIP Wire Log Component               |
| normalization       | Normalization Component              |
| proxy-transactio    | ns Proxy Transaction Layer Component |
| sip-ping            | Servergroup SIP Ping Component       |
| license-mgmt        | License Management Component         |
| trigger-conditio    | ns Trigger Conditions Component      |
| accounting          | Accounting Component                 |
| sip-search          | SIP Search/Forking Component         |
| config-mgmt         | Configuration Management Component   |
|                     |                                      |

- 4. 여러 구성 요소에 대한 디버그를 활성화하려면 이전 명령을 반복해야 합니다.
- 5. show trace options 명령을 사용하여 현재 추적 설정을 볼 수 있습니다.

| MyCUSP-9(cusp)# show trace options<br>Trace is enabled. |       |
|---------------------------------------------------------|-------|
| Category                                                | Level |
| root                                                    | warn  |
| sip-wire-log                                            | debug |
| sip-ping                                                | warn  |
| MyCUSP-9 (cusp) #                                       |       |

# 추적 로그 수집

### GUI에서

- 1. CUSP GUI에 로그인합니다.
- 2. Troubleshoot(문제 해결) > Log File(로그 파일)로 이동합니다. 이렇게 하면 수집된 로그가 표 시됩니다. 파일을 보거나 다운로드할 수 있습니다.

| cisco Unified SIP Proxy                                                                                                    |                                                                                                    |  |  |  |
|----------------------------------------------------------------------------------------------------|----------------------------------------------------------------------------------------------------|--|--|--|
| ▶ Configure                                                                                                    | Cisco Unified SIP Proxy Trace Log File                                                                                                    |  |  |  |
| ▶ System                                                                                                    |                                                                                                    |  |  |  |
| Monitor                                                                                                    | Download Log File                                                                                                    |  |  |  |
| ▶ Reports                                                                                                    | I I of 1 ► ►                                                                                                    |  |  |  |
| Administration                                                                                                    | [DMLTCD Connection/20002] 10 105 122 01 DEBLIC 2014 01 12 1                                                                                                    |  |  |  |
| <ul> <li>Troubleshoot</li> <li>Cisco Unified SIP Proxy         <ul> <li>Traces</li> <li>Log File</li> </ul> </li> <li>Traces</li> <li>View         <ul> <li>Tech Support</li> <li>Trace Buffer</li> <li>Log File</li> </ul> </li> <li>SIP Message Log         <ul> <li>Controls</li> <li>Search Calls</li> <li>Failed Calls Log</li> <li>Controls</li> <li>Controls</li> <li>Controls</li> </ul> </li> </ul> | [RMITCP Connection(39903)-10.106.122.9] DEBUG 2014.01.13.1<br>servergroups.ServerGlobalStateWrapper - CME-NETWORK:10.10<br>numTries=2>getStatus(): true<br>[RMITCP Connection(39903)-10.106.122.9] DEBUG 2014.01.13.1<br>servergroups.ServerGlobalStateWrapper - CUCM-<br>NETWORK:10.106.122.21:5060:1 numTries=2>getStatus(): true<br>[RMITCP Connection(39959)-10.106.122.9] DEBUG 2014.01.13.1<br>servergroups.ServerGlobalStateWrapper - CME-NETWORK:10.10<br>numTries=2>getStatus(): true<br>[RMITCP Connection(39959)-10.106.122.9] DEBUG 2014.01.13.1<br>servergroups.ServerGlobalStateWrapper - CME-NETWORK:10.10<br>numTries=2>getStatus(): true<br>[RMITCP Connection(39959)-10.106.122.9] DEBUG 2014.01.13.1<br>servergroups.ServerGlobalStateWrapper - CUCM-<br>NETWORK:10.106.122.21:5060:1 numTries=2>getStatus(): true |  |  |  |

**참고**: CUSP 버전 8.5(5) 이상에서는 GUI에서 로그 버퍼를 지우는 옵션을 제공합니다. CUSP 버전이 버전 8.5(5) 이전인 경우 CLI를 사용하여 로그를 수동으로 지워야 합니다.

3. CLI로 로그를 지우려면 다음 명령을 입력합니다.

CUSP(cusp)# clear trace log

### CLI에서

1. 로그 내용을 표시하려면 이 명령을 사용합니다.

| MyCUSP-9(cusp)# show | w trad | ce log ?  |         |    |       |      |     |    |     |
|----------------------|--------|-----------|---------|----|-------|------|-----|----|-----|
| tail                 | Tail   | the log   |         |    |       |      |     |    |     |
| <1-100000>           | Dump   | specified | number  | of | lines | from | end | of | log |
| <cr></cr>            |        |           |         |    |       |      |     |    |     |
| 1                    | Pipe   | output to | another | co | mmand |      |     |    |     |
|                      |        |           |         |    |       |      |     |    |     |

- 2. 스크롤을 끊으려면 Ctrl+C를 누릅니다.
- 3. show trace log 사용 추적 출력 페이지를 페이지별로 표시하려면 | p 명령.

PFS(Public File System)에서

추적 로그를 수집하는 다른 방법이 있습니다. CUSP가 실행되는 파일 시스템인 PFS에서 가져온 것 입니다. FTP를 통해 PFS에 액세스할 수 있습니다.

1. 사용자 이름을 생성하고 이 사용자에게 PFS 권한을 할당합니다.

| MyCUSP-9# conf t                                             |
|--------------------------------------------------------------|
| Enter configuration commands, one per line. End with CNTL/Z. |
| MyCUSP-9(config)# username cisco create                      |
| MyCUSP-9(config)# exit                                       |
| MYCUSP-9# username cisco password cisco                      |
| MYCUSP-9# username cisco group pfs-privusers                 |
| IYCUSP-9#                                                    |

2. 이전 단계에서 정의된 자격 증명을 사용하여 이 URL에 액세스합니다. 추적 로그가 포함된 .log 파일을 다운로드할 수 있습니다. ftp://<IP of CUSP>/cusp/log/trace/

# SIP 메시지 로깅

이전 섹션에서 언급한 추적 로그 외에 SIP(Session Initiation Protocol) 메시지 로그도 CUSP에서 사용할 수 있습니다. 이 로그에는 CUSP에서 들어오고 나가는 SIP 메시지만 표시됩니다. GUI에서 SIP 메시지 로그를 활성화할 수 있습니다.

1. Troubleshoot(문제 해결) > SIP Message Logs(SIP 메시지 로그) > Controls(제어)로 이동합니다.

| cisco Unified SIP Proxy                                                                                                    |                                                                                                    |  |  |
|----------------------------------------------------------------------------------------------------|----------------------------------------------------------------------------------------------------|--|--|
| Configure     System     Monitor     Reports     Administration     Troubleshoot     Cisco Unified SIP Proxy     Traces     Log File     Traces     View     Trace Buffer     Trace Buffer | SIP Message Logging  SIP Message Log  Enable  Disable  Exclude  NVITE ACK BYE  CANCEL OPTIONS REGISTER  PRACK SUBSCRIBE NOTIFY  PUBLISH NFO REFER  MESSAGE UPDATE  Regular Expression Filter (optional): |  |  |
| <ul> <li>Log File</li> <li>SIP Message Log</li> <li>Controls</li> <li>Search Calls</li> <li>Failed Calls Log</li> <li>Controls</li> <li>Search Calls</li> </ul>                            | Update                                                                                                    |  |  |

2. SIP 메시지 로그를 보려면 Troubleshoot(문제 해결) > SIP Message Logs(SIP 메시지 로그) > Search Calls(통화 검색)로 이동합니다.

**참고:** CUSP가 경로 테이블 및 정규화와 같은 SIP 메서드를 처리하는 방법을 보려면 추적 로 그가 필요합니다.

### 로그 스토리지 정보

#### CUSP 9.0 이상

CUSP 버전 9(Virtual CUSP) 이상에서 로그 버퍼 크기를 최대 5GB까지 늘릴 수 있습니다. 이 버전 에서는 로그 및 로그 파일 수를 저장하기 위해 디스크 공간을 프로비저닝할 수 있습니다.

로그 크기를 5GB로 설정하고 파일 수를 500으로 설정하는 컨피그레이션입니다.

MyCUSP-9# cusp MyCUSP-9(cusp)# trace logsize 5000 filecount 500 MyCUSP-9(cusp)# MyCUSP-9(cusp)# show trace size Configured Log Size: 5000 Configured file Count: 500 Default Log Size is 200MB and File Count is 20 MyCUSP-9(cusp)#

Cisco에서는 성능 향상을 위해 각 로그 파일을 10MB로 설정하는 것이 좋습니다.

### 9.0 이전 CUSP 버전

이전 버전의 CUSP에서는 로그 버퍼 크기가 200MB로 설정되며 추적 로그 버퍼 크기와 파일 수를 변경할 프로비저닝이 없습니다.

# 관련 정보

- <u>CUSP 컨피그레이션 예</u>
- <u>기술 지원 및 문서 Cisco Systems</u>